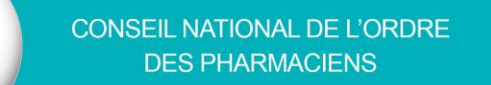

## MODE D'EMPLOI

## *Modification sur le portail e-POP de votre* adresse postale personnelle, de vos coordonnées téléphoniques et électroniques

\_\_\_\_\_

• Étape n°1 : Accéder au site de l'Ordre > Cliquer sur le bouton "CONNEXION"

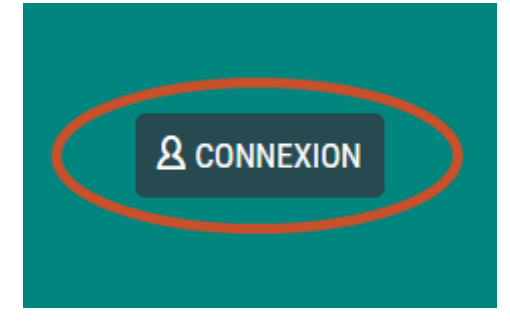

• Étape n°2 : Renseigner vos informations de connexion > Valider

Vous souhaitez accéder à un service nécessitant une authentification.

| Entrez votre mot de p | asse.  |      |         |
|-----------------------|--------|------|---------|
| AN                    | INULER | AIDE | VALIDER |
| AN                    | INULER | AIDE | VALIDE  |

Le remplacement du bouton "CONNEXION" par "MON COMPTE" indique que vous êtes connecté.

• Étape n°3 : Cliquer sur e-Pop via les "Liens rapides"

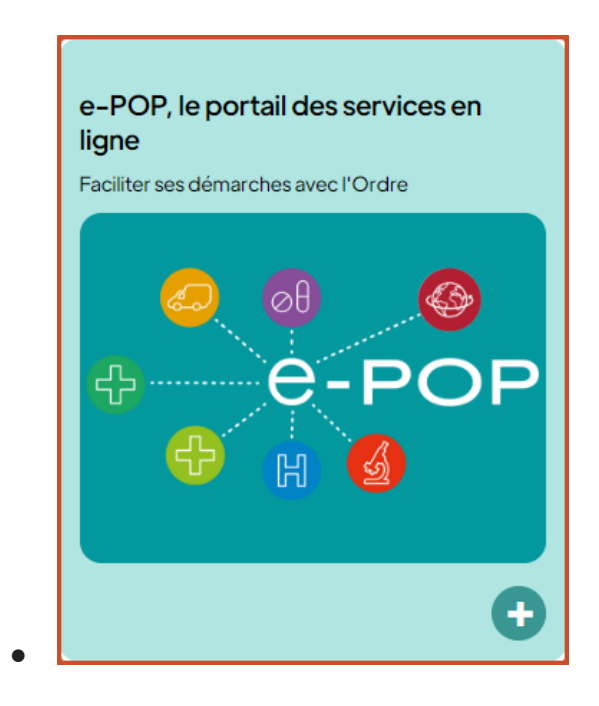

• Étape n°4 : Accéder à vos coordonnées personnelles

| Image: Control of the services de l'Ordre pour les Pharmaciens       Image: Control of the services de l'Ordre pour les Pharmaciens       Image: Control of the services de l'Ordre pour les Pharmaciens |                                                                                                    |         |                      |                         |                      |
|----------------------------------------------------------------------------------------------------|----------------------------------------------------------------------------------------------------|---------|----------------------|-------------------------|----------------------|
|                                                                                                    |                                                                                                    | ACCUEIL | DÉMARCHES ~          | MES NOTIFICATIONS       | MES DEMANDES         |
| Données<br>personnelles                                                                                                    | Téléchargements                                                                                                    |         |                      |                         |                      |
| Données professionnelles                                                                                                    | <ul> <li><u>Télécharger mon attestation de situation</u></li> <li>Télécharger mon caducée</li> </ul>                         |         |                      |                         |                      |
| Archives                                                                                                    | Mes démarches                                                                                                    |         |                      |                         |                      |
| Porte-documents                                                                                                    |                                                                                                    |         |                      |                         |                      |
| Mes connexions                                                                                                    | Administratif                                                                                                    |         |                      |                         |                      |
| ✿ Préférences                                                                                                    | <ul> <li>✓ Contacter ma section in</li> <li>✓ Demander un document in</li> <li>✓ Transmettre mes documents DPC in</li> </ul> |         |                      |                         |                      |
|                                                                                                    | Cotisation                                                                                                    |         |                      |                         |                      |
|                                                                                                    | ✓ Paiement en ligne                                                                                                    |         |                      |                         |                      |
|                                                                                                    |                                                                                                    |         | ion (CCIII) port 645 | idining New ways in the | nan à na superielles |

Ordre national des pharmaciens ©2020 - Tous droits réservés Mentions légales CGU Politique de confidentialité Plan du site FAQ Contactez le webmaster

• Étape n°5 : Cliquer sur l'un des crayons orange pour effectuer une modification

|                            |                                                 | ACCUEIL | DÉMARCHES ~ | MES NOTIFICATIONS          | MES DEMANDES                          |
|----------------------------|-------------------------------------------------|---------|-------------|----------------------------|---------------------------------------|
| Dannéan                    |                                                 |         |             |                            |                                       |
| personnelles               | Mes donnees personnelles                        |         |             |                            |                                       |
| Sector Données             | Identification                                  |         |             |                            |                                       |
| professionnelles           | N° ordinal : 179382                             |         |             |                            | -                                     |
| Archives                   | N° RPPS : 10107991753                           |         |             |                            | •                                     |
| Porte-documents            |                                                 |         |             |                            |                                       |
| Mes connexions             | Etat civil                                      |         |             |                            |                                       |
| 6 <sup>e</sup> Prófórences | Civilité · Madame                               |         |             |                            |                                       |
| We Freierences             | Nom d'exercice : NOM                            |         |             |                            |                                       |
|                            | Nom d'usage : NOM                               |         |             |                            |                                       |
|                            | Nom de naissance : NOM-NAISSANCE                |         |             |                            |                                       |
|                            | Prénom d'usage : PRENOM                         |         |             |                            |                                       |
|                            | Prénoms : PRENOM, PRENOM-II, PRENOM-III         |         |             |                            |                                       |
|                            | Sexe : Féminin                                  |         |             |                            |                                       |
|                            | Date de naissance : 01/01/1995                  |         |             |                            |                                       |
|                            | Pays de naissance : FRANCE                      |         |             |                            |                                       |
|                            | Département de naissance : 75 - PARIS           |         |             |                            |                                       |
|                            | Commune de naissance : PARIS 1ER ARRONDISSEMENT |         |             |                            |                                       |
|                            | Nationalité : français (01/01/1995)             |         |             |                            |                                       |
|                            | Coordonnées personnelles                        |         |             |                            |                                       |
|                            | Adresse :                                       |         |             |                            |                                       |
|                            | 1 RUE DU LOUVRE                                 |         |             |                            | Director di attallo dinge di la base  |
|                            | FRANCE                                          |         |             |                            |                                       |
|                            | Coordonnées téléphoniques                       |         |             | Dernière mise à jour le 07 | //01/2023 par le pharma               |
|                            | Tel :                                           |         |             |                            |                                       |
|                            | Portable : 0606060606                           |         |             |                            | Device & statistic degrade barr       |
|                            | Coordonnées électroniques                       |         |             | Dernière mise à jour le 07 | /01/2023 par le pharma                |
|                            | Courriel : adresse.pharmacien@gmail.com         |         |             |                            |                                       |
|                            | Alerte sanitaire                                |         |             |                            | · · · · · · · · · · · · · · · · · · · |
|                            | Publications<br>Contact Administratif           |         |             |                            |                                       |
|                            |                                                 |         |             |                            |                                       |
|                            | Dipiomes obtenus                                |         |             |                            |                                       |
|                            | Libellé                                         |         |             |                            | Date d'obtention                      |
|                            | Diplôme d'Etat français de docteur en pharmacie |         |             |                            | 01/01/2020                            |

• Étape n°6 : Authentification Pro Santé Connect par carte CPS (physique) ou e-CPS (dématérialisé).

| Connectez-                                                                      | vous                                        |                                                                                 |                                                                         |
|---------------------------------------------------------------------------------|---------------------------------------------|---------------------------------------------------------------------------------|-------------------------------------------------------------------------|
| Application e-CPS                                                               | Carte CPS                                   |                                                                                 |                                                                         |
|                                                                                 |                                             | Connecte                                                                        | z-vous                                                                  |
|                                                                                 |                                             | Application e-CPS                                                               | Carte CPS                                                               |
|                                                                                 | )                                           |                                                                                 |                                                                         |
| Vous pouvez vous connecter à ce serv<br>mobile e-CP                             | ice en utilisant <b>l'application</b><br>S. | Vous pouvez vous conne<br>utilisant <b>votre</b> e                              | ecter à ce service en<br><b>carte CPS</b> .                             |
| Votre identifiant RPPS<br>81000000000<br>Mémoriser mon identifiant sur ce poste | Ø                                           | Pour ce faire, placez votr<br>lecteur approprié et cliqu<br><b>avec la cart</b> | re carte CPS dans le<br>lez sur <b>Se connecter</b><br>t <b>e CPS</b> . |
| SE CONNECTER AVE                                                                | C E-CPS                                     | SE CONNECTER AVEC                                                               | C LA CARTE CPS                                                          |
| En savoir plus sur la gestion de vos                                            | données et vos droits                       | <u>En savoir plus sur la gestion de</u>                                         | vos données et vos droits                                               |

## • Étape n°7 : Accès à la modification d'informations

|                                                                                                    |           |             | sienvenue, PRENOM NOM | Retour vers respace pharmacien |
|----------------------------------------------------------------------------------------------------|-----------|-------------|-----------------------|--------------------------------|
| Image: Contract of the services of the services of the servic |           |             |                       |                                |
| ACC                                                                                                    | CUEIL DÉN | Marches ~ I | MES NOTIFICATIONS     | MES DEMANDES                   |

| Données     personnelles    | Modification des coordonnées téléphoniques                                                                                                    |
|-----------------------------|----------------------------------------------------------------------------------------------------|
| Données<br>professionnelles | Mes nouvelles coordonnées téléphoniques                                                                                                    |
| Archives                    | Vos données sont utilisées afin de mettre à jour votre Compte personnel. Pour en savoir plus sur le traitement de vos données et vos droits par le CNOP, veuillez lire notre Politique de confidentialité 🖒. |
| Porte-documents             | Téléphone                                                                                                    |
| Mes connexions              | Mobile 🕢                                                                                                    |
| O Préférences               | 06060606                                                                                                    |
|                             | Enregistrer                                                                                                    |

Une neurolle politique de conflictentiulité et de neurolles conditions générales d'utilipation (CCU) ont été rédigées. Nous vous invitous à en prendre connaliseance Ordre national des pharmaciens ©2020 - Tous droits réservés | <u>Mentions légales</u> | <u>CCU</u> | <u>Politique de confidentialité</u> | <u>Plan du site</u> | <u>FAQ</u> | <u>Contactez le webmaster</u>